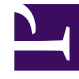

# **GENESYS**<sup>®</sup>

This PDF is generated from authoritative online content, and is provided for convenience only. This PDF cannot be used for legal purposes. For authoritative understanding of what is and is not supported, always use the online content. To copy code samples, always use the online content.

# Genesys Mobile Services Deployment Guide

Create an Application Object

4/21/2025

# Create an Application Object

#### Important

Configuration objects can be created and configured in Genesys Administrator and Configuration Manager. To learn how to start Genesys Administrator, refer to the *Genesys Administrator Help*.

# Import the GMS Application Templates

| S GAX | Pulse | Agents | Configuration | Routing Parameters   | Reports | Administration                                                                                   | Web Engagement                   | ?              |
|-------|-------|--------|---------------|----------------------|---------|--------------------------------------------------------------------------------------------------|----------------------------------|----------------|
| Con   | nfigu | ratio  | n Mana        | ger                  |         |                                                                                                  | 😭 Enviro                         | demo<br>onment |
|       | Acc   | counts |               | <b>Fouting / eSe</b> | rvices  | Application<br>Application<br>Alarm Con-<br>Hosts<br>Scripts<br>Solutions<br>Tenants<br>Time Zon | on Templates<br>ons<br>inditions |                |
|       |       |        |               |                      |         |                                                                                                  |                                  |                |

In Genesys Administrator Extension, find the **Configuration Manager > Environment** menu and click **Application Templates**.

| GAX<br>Home > | Pulse Ag       | gents Configuration   | Routing Parameters Reports Administra<br>Templates                                                            |                |
|---------------|----------------|-----------------------|----------------------------------------------------------------------------------------------------|----------------|
| Select        | t Edit<br>Name | O New Dollar          | Mere Q Show Quick Filter Direct                                                                               |                |
|               | Applic         | GAX Pulse Age         | Application Cluber<br>ents <b>Configuration</b> Routing Parameters Reports Administration Web Engagement demo | ?              |
|               | Call           | Home > Application Te | emplates > Application Templat                                                                                | $\overline{)}$ |
|               | Cap            | General<br>Options    | Name* New                                                                                                    | /              |
|               |                | Application Options   | s Type * Version *                                                                                            |                |
|               |                |                       | Environment State Enabled                                                                                     |                |
|               |                |                       |                                                                                                    | (              |
|               | L              |                       |                                                                                                    | 7              |

Click **+New**, then click **Import Application Template**. Navigate to the *Templates* directory of your Installation Package (IP) and add the following files:

- GMS\_851.apd This template is used to deploy GMS with default options.
- **ApplicationCluster\_851.apd** You do not need this template for a single node deployment. This template is used for deploying all GMS's into the same cluster. The Cluster Application will contain shared configuration for GMS nodes.

| GAX<br>Home > / | Pulse Ag | ents Configuration  | Routing Parameters Reports Administra<br>Templates |   |
|-----------------|----------|---------------------|----------------------------------------------------|---|
| Select          | Name     |                     | More     Q. Show Quick Filter     Direct           |   |
|                 | Call     | GAX Pulse Age       | emplates > Application Templat                     | ? |
|                 | رمم      | General<br>Options  | Name*                                              |   |
|                 |          | Application Options | s Type * Version *                                 |   |
|                 |          |                     |                                                    |   |

Click **+New**, then click **Import Application Template**. Navigate to the *Templates* directory of your Installation Package (IP) and add the following files:

- GMS\_851.apd This template is used to deploy GMS with default options.
- **ApplicationCluster\_851.apd** You do not need this template for a single node deployment. This template is used for deploying all GMS's into the same cluster. The Cluster Application will contain shared configuration for GMS nodes.

| Type *                                                                            |                                                                                                    | Version *                                                                 |                                               |                                                   |                                    |                  |   |
|-----------------------------------------------------------------------------------|----------------------------------------------------------------------------------------------------|---------------------------------------------------------------------------|-----------------------------------------------|---------------------------------------------------|------------------------------------|------------------|---|
|                                                                                   |                                                                                                    |                                                                           | ×                                             |                                                   |                                    |                  |   |
| Tenant                                                                            | 🛕 🛛 Please C                                                                                          | Confirm                                                                   | - 1                                           |                                                   |                                    |                  |   |
| Enviro                                                                            | Choose an application import.                                                                         | on template file to                                                       | ß                                             |                                                   |                                    |                  |   |
|                                                                                   | Application Templat<br>Choose file GMS                                                                | e File (.apd) *<br>_851.apd                                               |                                               |                                                   |                                    |                  |   |
|                                                                                   | ОК                                                                                                    | Cancel                                                                    |                                               |                                                   |                                    |                  |   |
|                                                                                   |                                                                                                    |                                                                           | _                                             |                                                   |                                    |                  |   |
| _                                                                                 | J                                                                                                    |                                                                           |                                               |                                                   |                                    |                  |   |
| <b>AX</b> Pulse Age                                                               | nts Configuration                                                                                     | Routing Parameters                                                        | Reports                                       | Administration                                    | Web Engagement                     | demo             |   |
| <b>AX</b> Pulse Age<br>ne > Application Ter                                       | nts <b>Configuration</b>                                                                              | Routing Parameters                                                        | Reports                                       | Administration                                    | Web Engagement                     | demo<br>Template |   |
| AX Pulse Age<br>ne > Application Ter<br>General                                   | nts Configuration                                                                                     | Routing Parameters<br>emplat<br>The fields                                | Reports<br>are now                            | Administration                                    | Web Engagement                     | demo<br>Template |   |
| AX Pulse Age<br>ne > Application Tel<br>General<br>Options                        | nts Configuration mplates > Application Tr Name* GMS_851                                              | Routing Parameters<br>emplat<br>The fields<br>comp                        | Reports<br>are nov<br>eted                    | Administration                                    | Web Engagement                     | demo<br>Template |   |
| AX Pulse Age<br>ne > Application Tel<br>General<br>Options                        | nts Configuration<br>mplates > Application To<br>Name*<br>GMS_851<br>Type *                           | Routing Parameters<br>enplat<br>The fields<br>comp                        | Reports<br>are now<br>eted                    | Administration                                    | Web Engagement                     | demo<br>Template |   |
| AX Pulse Age<br>ne > Application Tel<br>General<br>Options<br>Application Options | nts Configuration mplates > Application Te Name* GMS_851 Type* Advisors-Cont                          | Routing Parameters                                                        | Reports<br>are now<br>eted<br>vare<br>are now | Administration                                    | Web Engagement                     | demo<br>Template |   |
| AX Pulse Age<br>ne > Application Ter<br>General<br>Options<br>Application Options | nts Configuration<br>mplates > Application Tr<br>Name*<br>GMS_851<br>Type*<br>Advisors-Cont<br>Tenant | Routing Parameters                                                        | Reports<br>are now<br>leted                   | Administration                                    | Web Engagement                     | demo<br>Template |   |
| AX Pulse Age<br>ne > Application Ter<br>General<br>Options<br>Application Options | nts Configuration mplates > Application Tr Name* GMS_851 Type* Advisors-Cont Tenant Environment       | Routing Parameters                                                        | Reports<br>are now<br>eted                    | Administration  Administration  State Enabled     | Web Engagement  Import Application | demo<br>Template | ļ |
| AX Pulse Age<br>ne > Application Ter<br>General<br>Options<br>Application Options | nts Configuration mplates > Application Tr Name* GMS_851 Type* Advisors-Cont Tenant Environment       | Routing Parameters                                                        | Reports<br>are now<br>eted<br>v<br>Eted       | Administration  Administration  State Enabled     | Web Engagement                     | demo<br>Template |   |
| AX Pulse Age<br>ne > Application Ter<br>General<br>Options<br>Application Options | nts Configuration mplates > Application Tr Name* GMS_851 Type* Advisors-Cont Tenant Environment       | Routing Parameters<br>emplat<br>The fields<br>comp<br>tact Center Advisor | Reports<br>are now<br>eted<br>v<br>Eted       | Administration  A  ersion *  3.5.1  State Enabled | Web Engagement  Import Application | demo<br>Template |   |

Confirm the Import action, then **Save** the template.

# Create a GMS Administrator

#### Documentation:GMS:Help:Login:8.5.3

#### Important

If an Administrator changes a user's role during a Service Management UI session, the user will have to disconnect/reconnect for the new role to go into effect.

#### Set Administrator Permissions

#### Warning

This step is required only for versions older than 8.5.102.11.

| General            | Permiss | sions                     |             |     | Add Acc | ess Group | Add Person | Remov  |
|--------------------|---------|---------------------------|-------------|-----|---------|-----------|------------|--------|
| Member Of          |         | Name 🛓                    | Tenant      | ¢.  | Create  | Read      | Update     | Delete |
| Ranks              |         | Administrators            | Environment |     |         | Ø         |            |        |
| Options            |         | 🖉 Dynamic_Admin           | Environment |     |         | •         | V          | •      |
| Permissions        |         | Dynamic_Auto_Agent        | Environment |     |         | V         |            |        |
| Dependencies       |         | Dynamic_ExtPhone_Agent    | Environment |     |         | •         |            |        |
| Accessible Objects |         | Dynamic_SIPendpoint_Agent | Environment | N   |         | •         |            |        |
|                    |         | Dynamic_Supervisor        | Environment | 18. |         | •         |            |        |
|                    | •       | • CAVE7D                  | Factor and  |     |         |           | -          | •      |

In the **Permissions** tab, make sure to add *Environment*\Administrators.

This step enables your GMS administrator to manage configuration objects that GMS reads and writes.

#### Create an Application Object

| Sonoral            |                    |        |             |        |     |    |            |     |         |       |
|--------------------|--------------------|--------|-------------|--------|-----|----|------------|-----|---------|-------|
| Selleral           | Accessible Objects |        |             | Q, GMS |     | ХТ | ransaction | ~   | Aggrega | ate 🜱 |
| Member Of          | Name               | ∆<br>⊽ | Tenant      | Å      | C ⇔ | R∲ | U ⇔        | D 🛱 | X 🛱     | R     |
| Ranks              | L GMS_Resources    |        | Environment |        |     | ~  |            |     |         |       |
| Options            | GMS_Patterns       |        | Environment |        |     | ~  |            |     |         |       |
| Permissions        |                    |        |             |        |     |    |            |     |         |       |
| Dependencies       |                    |        |             |        | N   |    |            |     |         |       |
| Accessible Objects |                    |        |             |        | h   | 5  |            |     |         |       |
|                    |                    |        |             |        |     |    |            |     |         |       |
|                    |                    |        |             |        |     |    |            |     |         |       |
|                    | .€                 |        |             |        |     |    |            |     |         | )     |

Select the **Accessible Objects** tab. For other GMS objects, you need to set the following permissions:

- Application (GMS/GMS Cluster): Read, Change
- Transactions: Read, Change
- Hosts: Read
- Persons: Read

#### **Next Steps:**

- For a GMS cluster deployment, go to Cluster Deployment.
- For a single node deployment, go to Single Node Deployment.

# Single Node Deployment

Purpose: To create and configure a GMS Application object for a single GMS node (no cluster).

Prerequisites:

• Import the Application Templates

• Create a GMS Administrator

SAX Dashboard Configuration **Routing Parameters** Web E **Configuration Manager Application Templates** 1 Applications Detection / Reaction Scripts Hosts Scripts Solutions GAX Dashboard Configuration **Routing Parameters** Administrati Accounts Rout Home > Applications > Applications Edit 🔁 New Select More 🔁 Show Quick Filter Direct... 💼 De \$ ⇔ Name Туре Vidyo RentDesktop\_Sample Agent Desktop RentSetup Third Party Server - AvSql Party Server

Create the GMS Application Object (Single Node)

In the Configuration Manager tab, click the Applications link in the Environment menu; then, click +  ${\bf New}$  .

#### Browse your template

|                     | Name*                                            |                         |                                    |                 |            |
|---------------------|--------------------------------------------------|-------------------------|------------------------------------|-----------------|------------|
| Connections         | GMS_851_Single                                   |                         |                                    |                 |            |
| Ports               | Template *                                       | C Pe                    |                                    |                 |            |
| <b>Fenants</b>      |                                                  |                         | •                                  |                 |            |
| Options             | - Version                                        | Is Application Server   |                                    |                 |            |
| Application Options | Tenant                                           | _                       |                                    |                 |            |
|                     | Environment                                      | State Enabled           |                                    |                 |            |
|                     |                                                  | V                       |                                    |                 |            |
|                     | Select Application                               | on Template             | Tip: Use the f                     | ilter to browse | the templa |
|                     | h, ⊞                                             |                         |                                    | Q, GMS          | × +        |
|                     | Nama                                             | ♥ Туре                  | ∆<br>⊽                             | Version         |            |
|                     | Name                                             |                         |                                    | 8.5.1           |            |
|                     |                                                  | 2) Genes                | ys Generic Server                  |                 |            |
|                     | Ca<br>Ca<br>GMS_851<br>Ca<br>GMS_ApplicationClus | Cenes<br>ter_851 Applic | ys Generic Server<br>ation Cluster | 8.5.1           |            |

Enter a name for your GMS application (with no space). Click to browse the GMS template. In **Select Application Templates**, click **Application Templates** and select the GMS\_851 application template that you imported previously.

#### **General Settings**

| tt ✓<br>Scroll down ectory*  ine *  ine Arguments | General             | Component type                                         |                         |             |
|---------------------------------------------------|---------------------|--------------------------------------------------------|-------------------------|-------------|
| ectory*  ine *  ine Arguments                     |                     | Component                                              | ×                       |             |
| ectory*  ine *  ine Arguments                     | Connections         | Version                                                |                         |             |
| ectory*                                           | Ports               | 8.5.1                                                  | ✓ Is Application Server | Savall down |
| ine *<br>ine Arguments                            | enants              | Working Directory *                                    |                         | Scroll adwr |
| ine Arguments                                     | Options             | Command Line *                                         |                         |             |
| ine Arguments                                     | Application Options |                                                        |                         |             |
|                                                   |                     | Command Line Arguments                                 |                         |             |
|                                                   |                     | dummy                                                  |                         |             |
| eout* Shutdown Timeout*                           |                     | Startup Timeout *                                      | Shutdown Timeout *      |             |
| 90 T                                              |                     | 90                                                     | 90 I                    |             |
|                                                   |                     |                                                        |                         |             |
| eout* Shutdown Timeout*                           | Application Options | Command Line Arguments     dummy     Startup Timeout * | Shutdown Timeout*       |             |
| 90 T                                              |                     | 90                                                     | 90 I                    |             |
|                                                   |                     |                                                        |                         |             |

- Select Component for Component Type.
- In the **Command Line Arguments** text box, enter a dummy value. It will be overwritten when Genesys Mobile Services is installed; however, having values in these fields is required to save the Application object.

| General             | Startup Timeout * | Shutdown Timeout *      |          |  |
|---------------------|-------------------|-------------------------|----------|--|
| Connections         | 90                | 90                      |          |  |
| Ports               | Auto-Restart      | Primary                 |          |  |
| Tenants             | Host*             |                         |          |  |
| Options             | Certificate       | Certificate Description | <u>–</u> |  |
| Application Options |                   |                         |          |  |
|                     | Certificate Key   | Trusted CA              |          |  |
|                     |                   |                         |          |  |
|                     | Tenant            | State Enabled           |          |  |
|                     | Environment       |                         |          |  |

Check that the **State** is enabled, and browse your hostname for this application. Click **Apply** or **Save**. Your application is created.

| me > Applications > Ap | plications > GMS_851_S | ingle Properties   |           |                | l | - Clone | 💼 Delete             | Move To |
|------------------------|------------------------|--------------------|-----------|----------------|---|---------|----------------------|---------|
| General                |                        | -                  | Not Sp    | ecified        |   | -       |                      |         |
| Connections            | Timeout*               | at las alasalisadi | Attempt   | s*             |   |         |                      |         |
| Ports                  | Muserne                |                    | Login     | Account *      |   | -       |                      |         |
| Tenants                | Login As System        |                    | bobder    | no I           |   | Brow    | ise the GMS<br>admin |         |
| Options                | Certificate            |                    | Certifica | te Description |   |         |                      |         |
| Permissions            |                        |                    |           |                |   |         |                      |         |
| Dependencies           | Certificate Key        |                    | Trusted   | CA             |   |         |                      |         |
| Application Options    | Tonont                 |                    |           |                |   |         |                      |         |
|                        | Environment            |                    | ✓ Stat    | e Enabled      |   |         |                      |         |
|                        |                        |                    |           |                |   |         |                      |         |
|                        | Cancel                 |                    |           |                |   |         | Apply                | Save    |

## Configure the GMS Application Object for Single Node

In the General tab, uncheck **Log On As System** option and browse your GMS Admin account to set up **Log On Account**. If you do not set up **Log On Account**, the GMS Admin UI will throw permission errors when you will try to create GMS Built-in services.

#### Set up your Connections

| General             | Connec | tions                   |   |           |                     | Add | Rem |
|---------------------|--------|-------------------------|---|-----------|---------------------|-----|-----|
| Connections         |        | Server                  | Å | Secured ⇔ | Connection Protocol |     | ¢   |
| Ports               |        | Solution_Control_Server |   |           |                     | 0   |     |
| Tenants             |        | Message_Server          |   |           |                     | 0   |     |
| Options             |        | Stat_Server             |   |           |                     | 0   |     |
| Application Options |        | Chat_Server             |   |           |                     | 0   |     |
|                     |        | Orchestration_Server    |   |           |                     | 0   |     |
|                     |        |                         |   |           |                     |     |     |
|                     | •      |                         |   |           | _                   |     |     |

In the **Connections** tab, click **Add** to add the following connections:

- Orchestration Server (ORS) optional: Add this connection (using HTTP) if you plan to use GMS Callback features.
- Solution Control Server optional: Add this connection if you plan to use GMS Chat features.
- Chat Server optional: Add this connection if you plan to use GMS Chat features.
- Stat Server optional: Add this connection if you plan to use GMS Reporting features.
- Message Server optional: Add this Connection if you plan to use Log features.
- URS Server optional: Add this Connection if you plan to use EWT features.

In the **Ports** tab, check that a default dummy port is created.

#### Important

If you do not plan to use GMS configuration defaults at startup or if you plan to use a Configuration Server proxy, refer to the following documentation:

• Using the Management Layer

- How to Use Startup Files
- Configuration Server Proxy

#### Set up Server Information

| S GAX Dashboard Age       | ents <b>Configu</b> | ration Routing Parameters | Reports , | Administratio | ion Centralized Logs | Web Engag | ement    |     | default | ? |
|---------------------------|---------------------|---------------------------|-----------|---------------|----------------------|-----------|----------|-----|---------|---|
| Home > Applications > App | plications > GMS    | S_851_Single Properties   |           |               |                      | 🕒 Clone   | 💼 Delete |     | Move To |   |
| General                   | Tenants             |                           |           |               |                      |           |          | Add |         |   |
| Connections               |                     | Name                      |           |               | itate                |           |          |     | Å       |   |
| Ports                     | No item             | New                       |           |               |                      | ×         |          |     |         |   |
| Tenants                   |                     | Topont *                  |           |               |                      |           |          |     |         |   |
| Options                   |                     | Environment               |           |               |                      |           |          |     |         |   |
| Permissions               |                     |                           |           | C             | OK Cancel            |           |          |     |         |   |
| Application Options       |                     |                           |           |               |                      |           |          |     |         |   |
|                           |                     |                           |           |               |                      |           |          |     |         |   |
|                           |                     |                           |           |               |                      |           |          |     |         |   |
|                           | Cancol              |                           |           |               |                      |           |          |     |         |   |
|                           | Cancer              |                           |           |               |                      |           |          |     |         |   |

In the *Tenants* tab, click **Add** to set up the list of tenants that use your Genesys Mobile Services application.

#### Verify your Metadata

| GAX Dashboard A         | gents <b>Configu</b> | ration Routing Parameters | Reports | Adminis     | stration | Centralized Logs | Web Engagement      |          |
|-------------------------|----------------------|---------------------------|---------|-------------|----------|------------------|---------------------|----------|
| ome > Applications > Ap | oplications > GM     | S_851_Single Properties   |         |             | E c      | lone 🚡 De        | elete 📄 Move T      | def<br>o |
| General                 | Options              |                           | Q       | Quick Filte | er       | De               | elete Add 🗱 Mo      | re       |
| Connections             |                      | Kev                       |         | <u>۸</u>    | Value    | Import           | 1                   |          |
| Ports                   |                      | ▼ metadata                |         | •           |          | Export           | Im                  | npor     |
| Tenants                 |                      | app-template              |         |             | GMS 85   | 1 83e970e2-4376  | -4482-9aea-e2cd&fc4 |          |
| Options                 | 5                    | app template              |         |             | 00_00    |                  |                     |          |
| Permissions             |                      |                           |         |             |          |                  |                     |          |
| Dependencies            |                      |                           |         | Υd          | ou can   | import           |                     |          |
| Application Options     |                      |                           |         |             |          |                  |                     |          |
|                         |                      |                           |         |             |          |                  |                     |          |
|                         |                      |                           |         |             |          |                  |                     |          |
|                         |                      |                           |         |             |          |                  |                     |          |
|                         | 4                    |                           |         |             |          |                  |                     | ▶        |
|                         | Cance                |                           |         |             |          |                  | Apply Save          |          |
|                         |                      |                           |         |             |          |                  |                     |          |

You may need to these metadata, for instance, if you are installing a Context Services application.

#### Set up Permissions for GMS Users

| me > Applications > App | olications > GN | //S_851_Single Properties | Ľ           | + Clone         | 🖥 Delete | Mo       | d<br><b>/e To</b> |
|-------------------------|-----------------|---------------------------|-------------|-----------------|----------|----------|-------------------|
| General                 | Permiss         | sions                     | A           | dd Access Group | Add Pe   | rson Re  | emove             |
| Connections             |                 | Name                      | <br>Tenant  | ∆<br>⊽          | Create   | Read     |                   |
| Ports                   | •               | Super Administrators      | Environment |                 | <b>I</b> | <b>e</b> | •                 |
| Tenants                 |                 | P SYSTEM                  | Environment |                 |          |          |                   |
| Permissions             |                 | 🔑 Users                   | Environment |                 |          | •        |                   |
| Dependencies            |                 | 👤 bobdemo                 | Environment |                 |          |          |                   |
| Application Options     |                 | 👤 default                 | Environment | -               | •        |          | -                 |
|                         |                 |                           |             |                 |          |          |                   |
|                         | Canc            | el                        |             |                 | Apply    | Save     | 2                 |

In the *Permissions* tab, you must add a user that is allowed to read/write data into GMS related configuration objects (for example, GMS Application, Transaction Lists for Resources/Patterns, and so on).

To do this, either click **Add Access Group** to browse the **Environment\Administrators** or **Add User** to browse the GMS Administrator set up previously.

Alternatively, you can simply use the *Default* user, which is already part of the Administrator Group.

#### Set up GMS options

| General             | Appliest | ion Ontions                  | dd section | ns and options      |                |          |
|---------------------|----------|------------------------------|------------|---------------------|----------------|----------|
| Connections         |          | Кеу                          | Q Quick F  | Value               | Delete         | Add More |
| Ports               |          | ▼ business-attributes        |            | (")                 |                |          |
| Options             |          | map-names                    | Import     | /export options     | here —         |          |
| Permissions         |          | ▼ chat                       |            |                     |                |          |
| Dependencies        |          | chat_load_balancer_url_path  |            | /WebAPI812/SimpleSa | amples812/Chat | tHA/Chat |
| Application Options | •        | chat_session_request_timeout |            | 30000               |                | •        |

In the **Application Options** tab, you can set up all your GMS options. Refer to the **Options reference** for details and check further chapters of this book. For Digital Channels API configuration options, refer to **Configuring the Digital Channels API**.

You can now save and close your GMS application object.

**Next Steps:** Install Genesys Mobile Services.

# Cluster Deployment

Purpose: To create and configure a GMS Application Cluster object for Genesys Mobile Services.

Prerequisites: Import the Application Templates.

| GAX D     | ashboard Agents          | Configuration | Routing Pa | rameters F     | Reports     | Administ                | tration Cer  | ntralized Logs | s Web      | Engagemei   | nt <b>?</b> |
|-----------|--------------------------|---------------|------------|----------------|-------------|-------------------------|--------------|----------------|------------|-------------|-------------|
| lome > Ap | oplications > Applicatio | ons           |            |                |             |                         |              |                |            |             | default     |
| Select    | 🖉 Edit 🕒 New 📋           | Dele          | e 🕞 Sho    | w Quick Filter | Direct      | t                       | Applications | (Application I | Folder)    |             | /           |
|           | Refresh Table            |               | <b>↓</b>   | Туре           |             | ∆<br>⊽                  | Version      | ☆<br>⊽         | Host       |             |             |
|           | Clone                    |               |            |                |             |                         |              |                |            |             |             |
|           | Move To                  |               |            | Agent Deskt    | top         |                         | 8.1.0        |                |            |             |             |
|           | Disable<br>Enable        |               |            | Third Party S  | Server      |                         | 8.0          |                | 135.39.    | .45.125     | ~           |
|           | New Folder               | da            |            | Third Party S  | Server      |                         | 8.0          |                | 135.39.    | .45.125     | ~           |
|           | Configure Loggin         | g New Fold    | ler (      | Third Party    | Server      |                         | 8.0          |                | 135.39.    | .45.125     | <b>~</b> /  |
|           | Regression Bo_Tomcat     |               |            | S GAX          | Dashboard   |                         | nts Config   | uration F      | Routing Pa | arameters   | Reports A   |
|           | RS_WS_CP                 |               |            |                | Application | , Age                   | liastione    |                |            | lunetero    |             |
| 4         |                          |               |            | Select         | t 🥒 Edit    | C New                   | / 📋 Delete   | More           | ⊕, She     | ow Quick Fi | lter Direct |
| _         |                          |               |            |                | Name        | $\overline{\mathbf{v}}$ |              |                |            | Туре        |             |
|           |                          |               |            |                | GMS         | Cluster8                | 51           |                |            |             |             |
|           |                          |               |            |                | Vidy        | 0                       |              |                |            |             |             |
|           |                          |               |            |                | 📌 Ager      | ntDeskto                | p_Sample     |                |            | Agent De    | esktop      |
|           |                          |               |            |                |             |                         |              |                |            |             | sty Server  |

#### Create a folder for the GMS cluster (Best practice)

In the Configuration Manager tab, click the Applications link in the Environment menu; then, click More > New Folder to create a folder that will contain all of your application nodes. Set the new folder to a meaningful name, such as *GMSCluster851*.

#### Important

Do not use spaces in the folder name.

#### Create a GMS cluster application

|                     | · •                       |                                           |   |
|---------------------|---------------------------|-------------------------------------------|---|
| General             | Name *                    |                                           |   |
| Connections         | GMSApplicationCluster_851 |                                           |   |
| Ports               | Template *                | Туре                                      |   |
| 010                 | ApplicationCluster_851    | Application Cluster                       | * |
| Tenants             | Component type            |                                           |   |
| Options             | Unknown Component Type    |                                           | ~ |
| Application Options | Version                   |                                           |   |
|                     | 8.5.1                     | <ul> <li>Is Application Server</li> </ul> |   |
|                     |                           |                                           |   |

Create a new application with the wizard (as detailed for a single node), but use the **ApplicationCluster\_851.apd** template instead of the regular template.

• Select **Unknown Component Type** in Component type.

#### Important

Do not use spaces in the application cluster name.

Set the Cluster General Settings

#### Create an Application Object

|                     |                        | •                  |  |
|---------------------|------------------------|--------------------|--|
| General             | Working Directory *    |                    |  |
| Connections         | •                      |                    |  |
| Ports               | Command Line *         |                    |  |
| Tenants             | Command Line Arguments |                    |  |
| Options             | dummy                  | I                  |  |
|                     | Startup Timeout *      | Shutdown Timeout * |  |
| Application Options | 90                     | 90                 |  |
|                     | Auto-Restart           | Primary            |  |
|                     | Host*                  |                    |  |
|                     | 135.39.45.125          |                    |  |
|                     |                        |                    |  |

- Type dummy values in *Working Directory* field; this option will be overwritten when Genesys Mobile Services is installed; however, having values in these fields is required to save the Application object.
- Uncheck Log On As System option and browse to your GMS Admin account to set up Log On Account. If you do not set up Log On Account, the GMS Admin UI will throw permission errors when you will try to create GMS Built-in services.
- Check that the State is enabled, and browse a dummy hostname for this application (mandatory to be able to save the application).

Click **Apply** or **Save**. Your application is created.

| General             | Connec | tions                   |   |           |                     | Add Remov |
|---------------------|--------|-------------------------|---|-----------|---------------------|-----------|
| Connections         |        | Server                  | Å | Secured ☆ | Connection Protocol | ♦ Local   |
| Ports               |        | Solution Control Server |   |           |                     | 0         |
| Tenants             |        | Stat Server             |   |           |                     | 0         |
| Options             |        |                         |   |           |                     | 0         |
| Permissions         |        | Chat_Server             |   |           |                     | 0         |
| Dependencies        |        | Orchestration_Server    |   |           |                     | 0         |
| Application Options |        |                         |   |           |                     |           |
|                     | 4      |                         |   |           | _                   |           |

Set the *Connections* list and specify all of the servers to which Genesys Mobile Services must connect:

- Orchestration Server (ORS) optional: Add this connection (using HTTP) if you plan to use GMS Callback features.
- Solution Control Server optional: Add this connection if you plan to use GMS Chat features.
- Chat Server optional: Add this connection if you plan to use GMS Chat features.
- Stat Server optional: Add this connection if you plan to use GMS Reporting features.
- Message Server optional: Add this Connection if you plan to use Log features.
- URS Server optional: Add this Connection if you plan to use EWT features.

#### Important

If you do not plan to use GMS configuration defaults at startup or if you plan to use a Configuration Server proxy, refer to the following documentation:

- Using the Management Layer
- How to Use Startup Files
- Configuration Server Proxy

| AX Dashboard Age        | ents Con      | nguration Routing Para | meters Reports Admin | Istration | Centralized Logs | web Engagement | defau   | IIT  |
|-------------------------|---------------|------------------------|----------------------|-----------|------------------|----------------|---------|------|
| ne > Applications > App | lications > ( | GMSCluster851 > GMSApp | plicationCluster_851 |           | 🕒 Clone          | 💼 Delete       | Move    | То   |
| General                 | Tenan         | ts                     |                      |           |                  |                | Add Ren | 10Ve |
| Connections             |               | Name                   | <u>A</u>             | State     |                  |                |         | Å    |
| Ports                   |               | Environment            |                      | Enabled   |                  |                |         | •    |
| Tenants                 |               | Linionnen              |                      | Enabled   |                  |                |         |      |
| Options                 |               |                        |                      |           |                  |                |         |      |
| Permissions             |               |                        |                      | J.        |                  |                |         |      |
| Dependencies            |               |                        |                      |           |                  |                |         |      |
| Application Options     |               |                        |                      |           |                  |                |         |      |
|                         |               |                        |                      |           |                  |                |         |      |
|                         | Car           | acel                   |                      |           |                  | Apply          | Sava    |      |
|                         | Gai           |                        |                      |           |                  | Арру           | Save    |      |

• In the Tenants section, click **Add** to set up the list of tenants that use your Genesys Mobile Services applications (one or more in a multi-tenant environment).

#### Create and Configure a GMS Application Node (Cluster)

Purpose: To create and configure a GMS Application object for a GMS node that is part of a cluster.

Prerequisites:

- Import the Application Templates
- Create a GMS Administrator
- Create the GMS Application Cluster Object

#### Create your nodes

|                     |        |                           |   |         |   | Cione -      | Delete  |     | wove  | 10  |
|---------------------|--------|---------------------------|---|---------|---|--------------|---------|-----|-------|-----|
| General             | Connec | tions                     |   |         |   |              |         | Add | Rem   | 101 |
| Connections         |        | Sorrior                   | ۵ | Secured | Δ | Connection P | rotocol | Δ   | Local | _   |
| Ports               |        | Server                    | v | Secured | v | Connection P | 010001  | v   | ·     |     |
| Tenants             |        | GMSApplicationCluster_851 |   |         |   |              |         |     | 0     |     |
| Options             |        | <u>∖</u> s                |   |         |   |              |         |     |       |     |
| Permissions         |        |                           |   |         |   |              |         |     |       |     |
| Dependencies        |        |                           |   |         |   |              |         |     |       |     |
| Application Options |        |                           |   |         |   |              |         |     |       |     |
|                     | 4      |                           |   |         |   |              |         |     |       | Þ   |
|                     |        |                           |   |         |   |              |         |     |       |     |
|                     | Cano   | al                        |   |         |   |              | Apply   |     |       |     |

To create a GMS Node, you must create a GMS application in your newly created Application Cluster folder.

### Important

Make sure to set up permissions for all nodes.

When setting your node connections, add the GMS Application Cluster that you just created previously.

| General             | Applica | tion Options      |          | Q Quick Filter         | Delete | Add 🗶 | X More   |
|---------------------|---------|-------------------|----------|------------------------|--------|-------|----------|
| Connections         |         | Kev               | <u>A</u> | Value                  |        |       | <u>A</u> |
| Ports               |         | ▼ server          | *        | value                  |        |       | ×        |
| Tenants             |         | external_url_base |          | http://127.0.0.1:8080/ |        |       |          |
| Options             |         | node_id           |          | 2                      |        |       |          |
| Permissions         |         | web_port          |          | 8080                   |        |       |          |
| Dependencies        |         | web_scheme        |          | http                   |        |       |          |
| Application Options |         | web_host          |          | myhostname             |        |       |          |
|                     |         |                   |          |                        |        |       |          |

For each node, select the **Application Options** tab and configure node\_id in the server section. The node ID is used to identify each GMS node and will be used for resource allocation, access code, and more. node\_id must be unique and must be defined in each GMS application, and not at Cluster level.

Configure the following optional parameters in the server section if you need to force GMS to discover your nodes:

- web\_host
- web\_port
- web\_scheme

web\_host is used for GMS communications between other GMS nodes and other servers like ORS and URS. You can use web\_port and web\_scheme with web\_host to build the GMS address for other servers that need to communicate with GMS.

#### Share Options Across the GMS Cluster

| GAX     | Dashboard      | Agents       | Configuration | Routing Parameters           | Reports      | Adminis  | stration  | Centralized Logs | Web Er | ngagement |     | default |
|---------|----------------|--------------|---------------|------------------------------|--------------|----------|-----------|------------------|--------|-----------|-----|---------|
| ome > / | Applications > | • Applicatio | ns > GMSClust | er851 > <b>GMS_851_Node2</b> | 2 Properties |          |           | L CI             | one    | 菌 Delete  |     | Move To |
| Gener   | ral            | А            | pplication O  | otions                       |              |          | Q. Qui    | ick Filter       |        | Delete    | Add | 🛱 More  |
| Conne   | ections        |              | Kev           |                              |              | <u>۸</u> | Value     |                  | Imp    | ort       |     |         |
| Ports   | ;              |              |               | view                         |              | ·        | · · · · · |                  | Exp    | ort       |     | •       |
| Tenar   | nts            |              |               | ata-validation               |              |          | false     |                  |        |           |     |         |
| Optio   | ns             |              | _ e           | nabled                       |              |          | true      |                  |        |           |     |         |
| Permi   | issions        |              |               | se-role                      |              |          | false     |                  |        |           |     |         |
| Deper   | ndencies       |              |               | pa                           |              |          |           |                  |        |           |     |         |
| Applic  | cation Options |              |               |                              |              |          |           |                  |        |           |     | •       |
|         |                |              | Cancel        |                              |              |          |           |                  |        | Apply     | 5   | Save    |

Set up additional configuration options in one of your nodes (as detailed in further chapters), and then click **Export** to save these options to a file.

Then:

- 1. Remove all these options from your node, and save.
- 2. Edit the GMS Application Cluster and click **Import** in the **Options** tab to load the options file.
- 3. Make sure to remove the node\_id setting from your cluster's configuration.

#### Tip

You can set up options in your GMS node, but these options will not be shared. This is useful to set specific settings for Cassandra storage, logs, and more.

If your GMS version is lower than 8.5.202, and if you configure a section in one of the GMS Nodes, its content overwrites the same section defined in your cluster application object. Starting in 8.5.202, only the options that you define in your GMS node supersede those configured in the same section of your cluster. This means that the options that are defined in your cluster apply to your node even if they are not configured in this node.

| GMS Cluster | GMS Node | Result |
|-------------|----------|--------|
|             |          |        |

| [cview]<br>allow-custom-ids=true                 | [cview]<br>allow-custom-ids=true                       | Prior to 8.5.202, the expiration<br>parameter does not apply to the GMS<br>node, because the cview section of the<br>GMS node overwrites the one defined in<br>the GMS Cluster. |  |
|--------------------------------------------------|--------------------------------------------------------|----------------------------------------------------------------------------------------------------|--|
| enabled=true<br>use-role=false<br>expiration=45s | data-validation=true<br>enabled=true<br>use-role=false | Starting in 8.5.202, the expiration<br>parameter applies to the GMS node,<br>because it is configured in the cluster<br>and not overwritten in the node's<br>section.           |  |

#### Enable Load Balancing in your Cluster Application

| General             |         |                     |          |                            |        |              |
|---------------------|---------|---------------------|----------|----------------------------|--------|--------------|
| A                   | Applica | tion Options        |          | Q Quick Filter             | Delete | Add 🔹 🛱 More |
| Connections         |         | Кеу                 | ¢        | Value                      |        | Ş            |
| Ports               |         | resources_list_name |          | GMS_Resources              |        | •            |
| Ontions             |         | ▼ server            |          |                            |        |              |
| Pormissions         |         | external_url_base   |          | http://135.39.XX.XXX:8080/ |        |              |
| Dependencies        |         | node_id             |          |                            |        |              |
| Application Ontions |         | web_port            |          | 8080                       |        | -            |
| Application options |         |                     | <b>₽</b> |                            |        |              |

In the Options tab of your GMS Cluster application, section server, select external\_url\_base.

Set this option to the external URL of your cluster's load balancer, which will receive the requests submitted by your client applications.

#### Important

This step ensures that all GMS Nodes will share the same load balancer. See the Options reference for more details.

You can now save and close your GMS application cluster object.

**Next Steps:** You must now install Genesys Mobile Services for each node of the cluster.